# Main Menu Overview SST 4 / SPR 4

© AKG Acoustics 2008

IVM 4

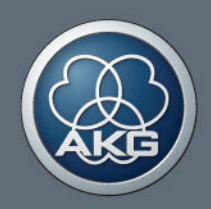

# IVM 4 SST 4 – MAIN MENUE – OVERVIEW

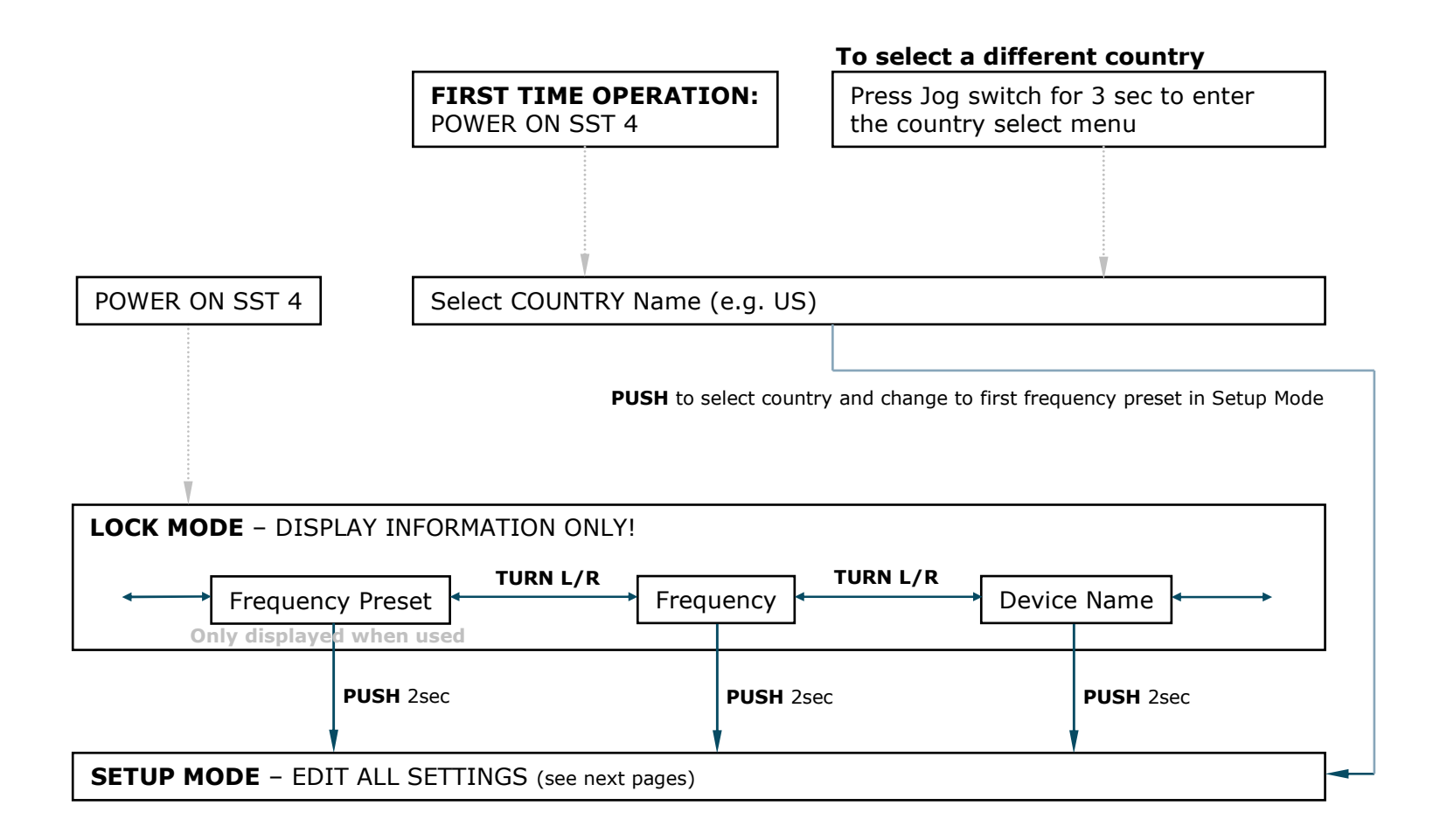

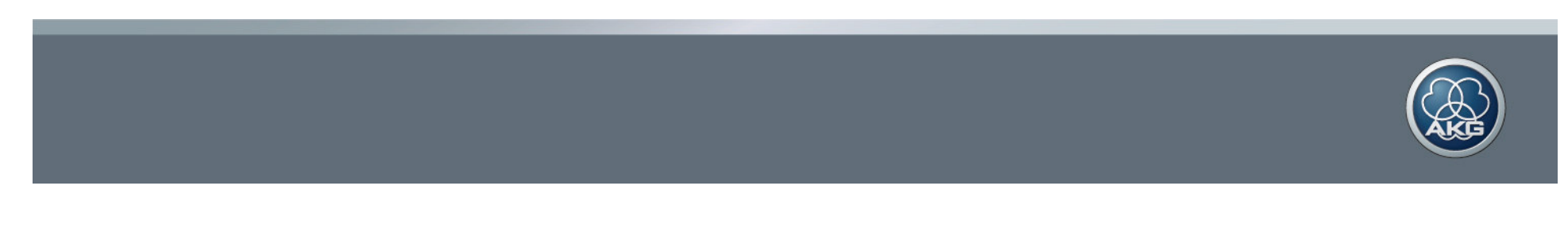

# IVM 4 SST 4 – MAIN MENUE – SETUP MODE 1/3

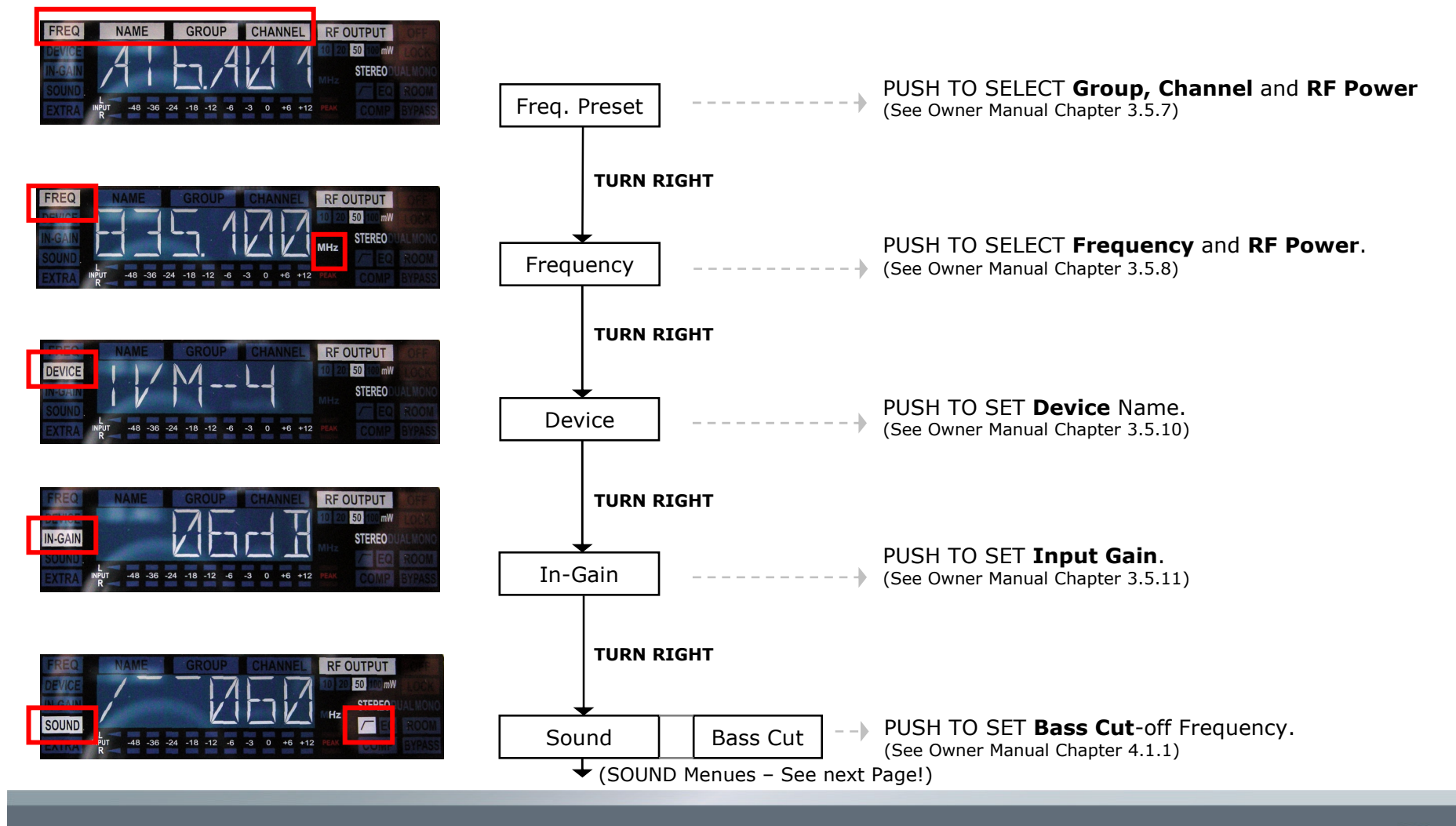

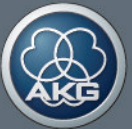

# IVM 4 SST 4 – MAIN MENUE - SETUP MODE 2/3

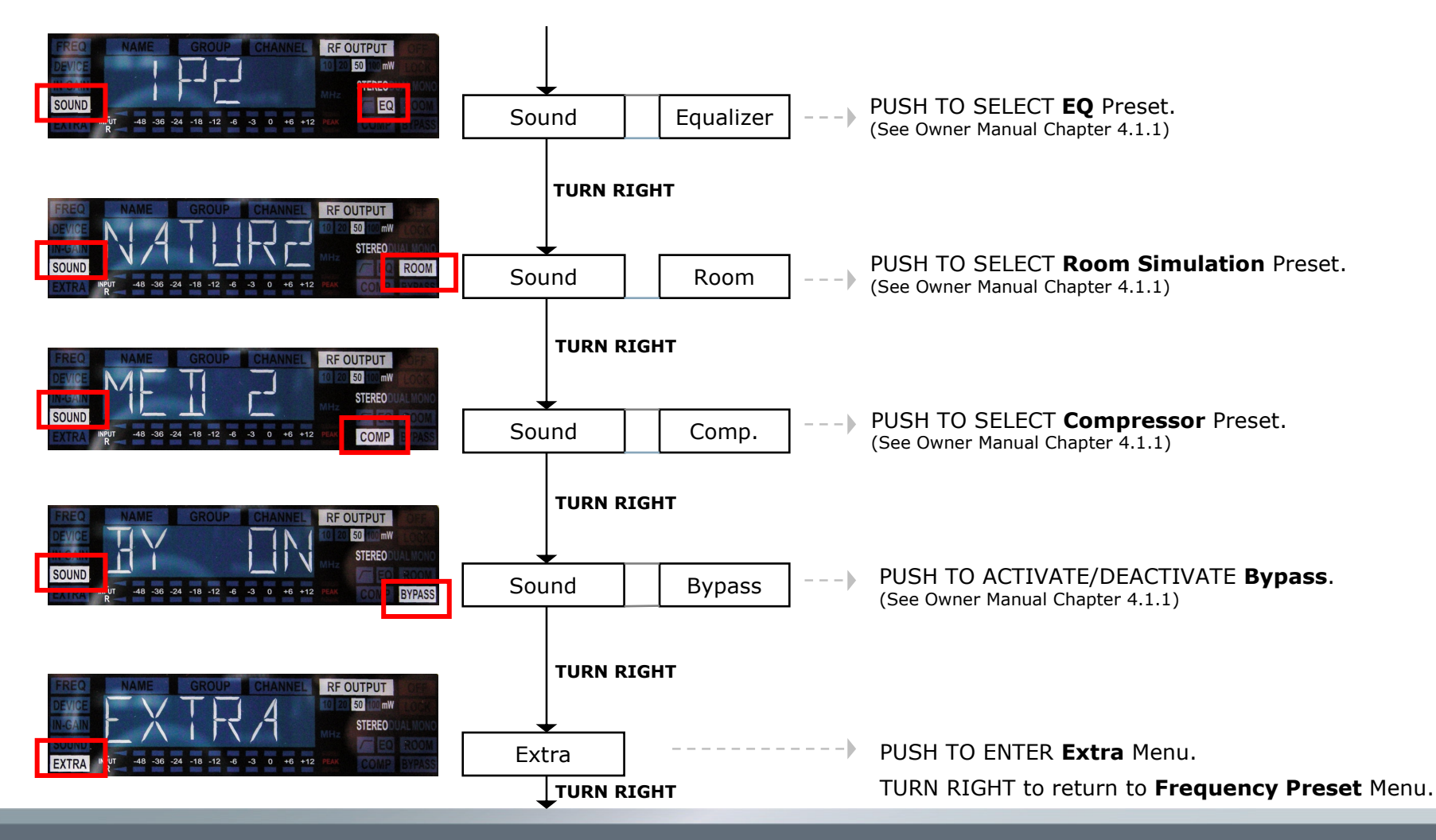

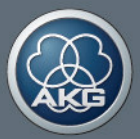

## IVM 4 SST 4 – MAIN MENUE - SETUP MODE 3/3

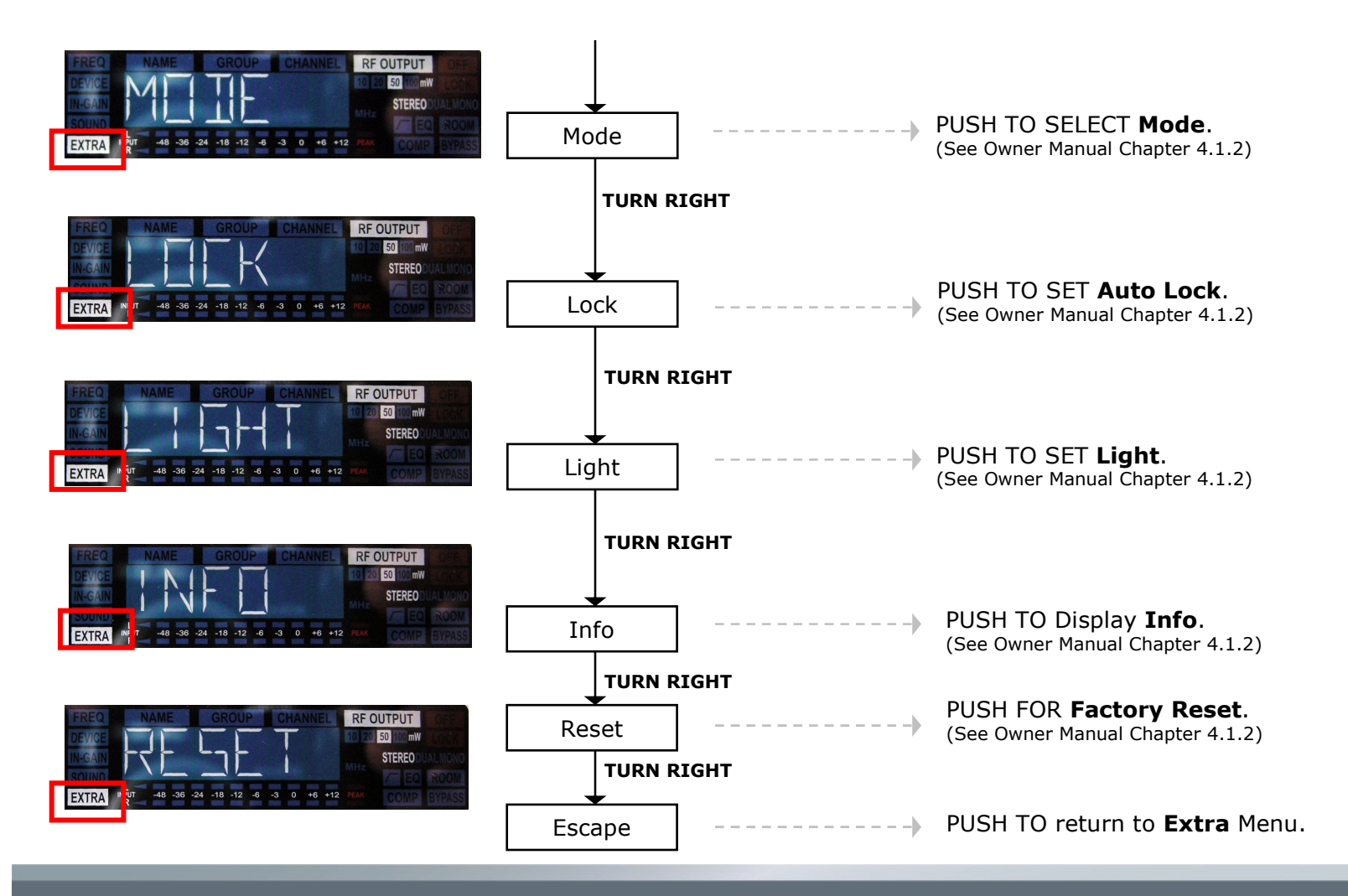

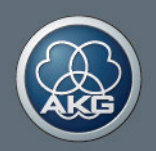

# IVM 4 SPR 4 – MAIN MENUE – OVERVIEW

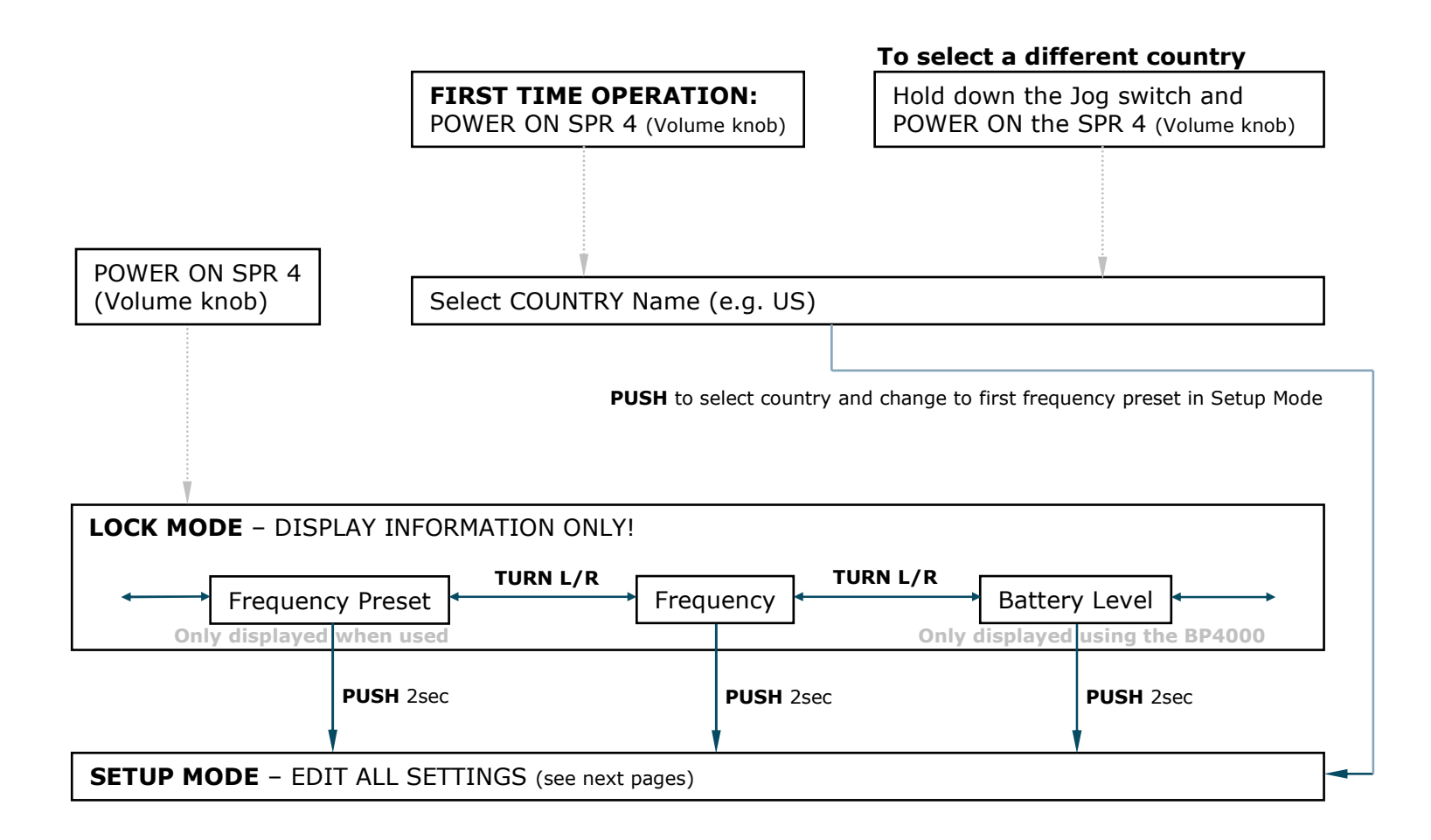

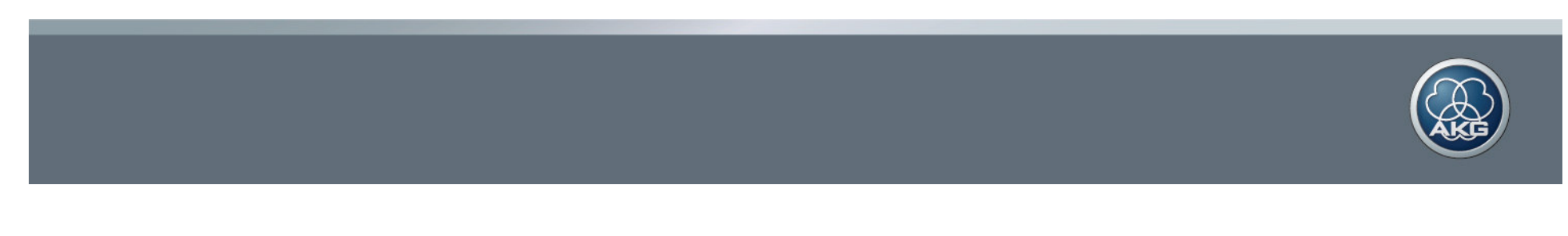

### IVM 4 SPR 4 – MAIN MENUE - SETUP MODE 1/2

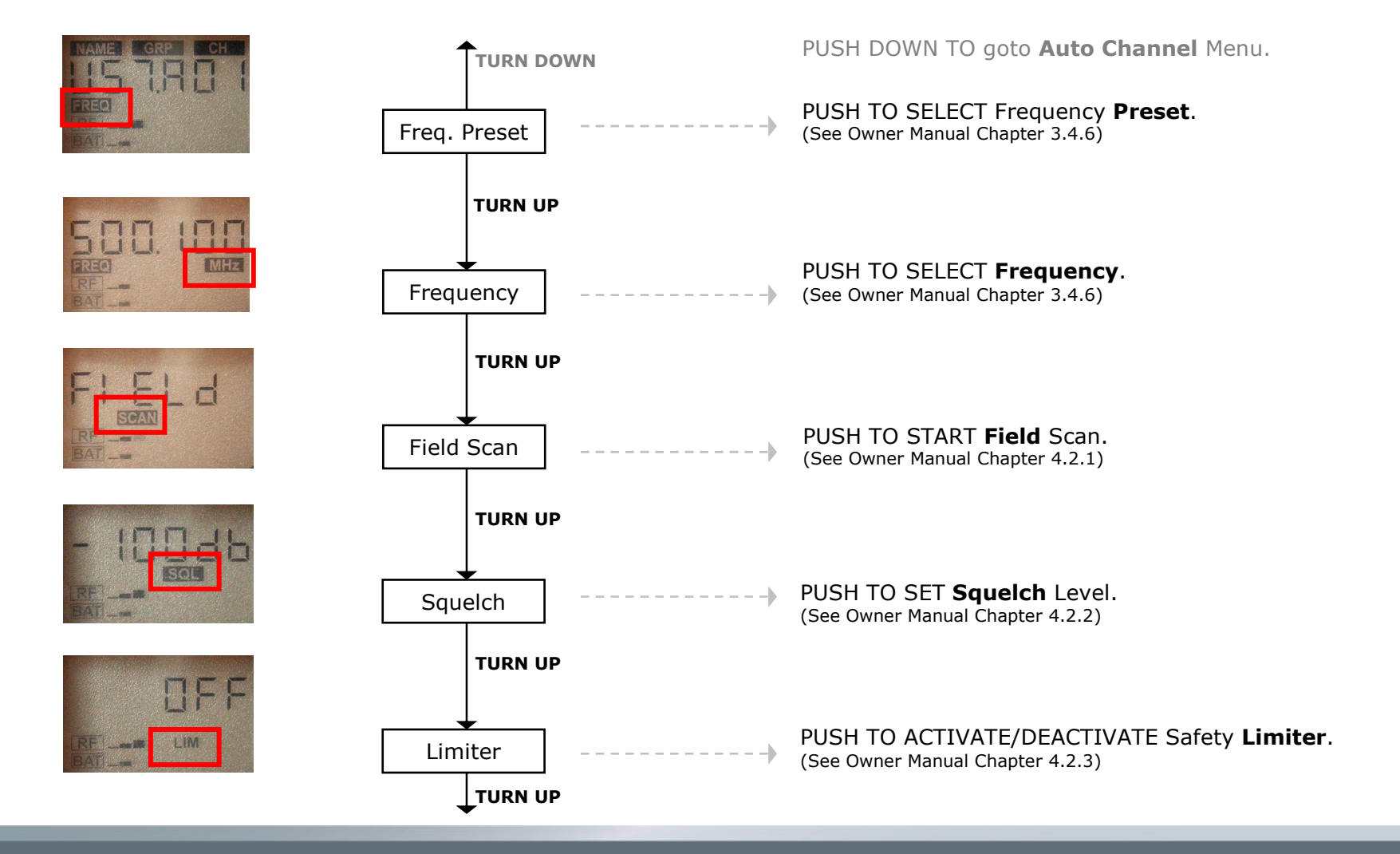

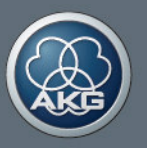

#### IVM 4 SPR 4 – MAIN MENUE - SETUP MODE 2/2

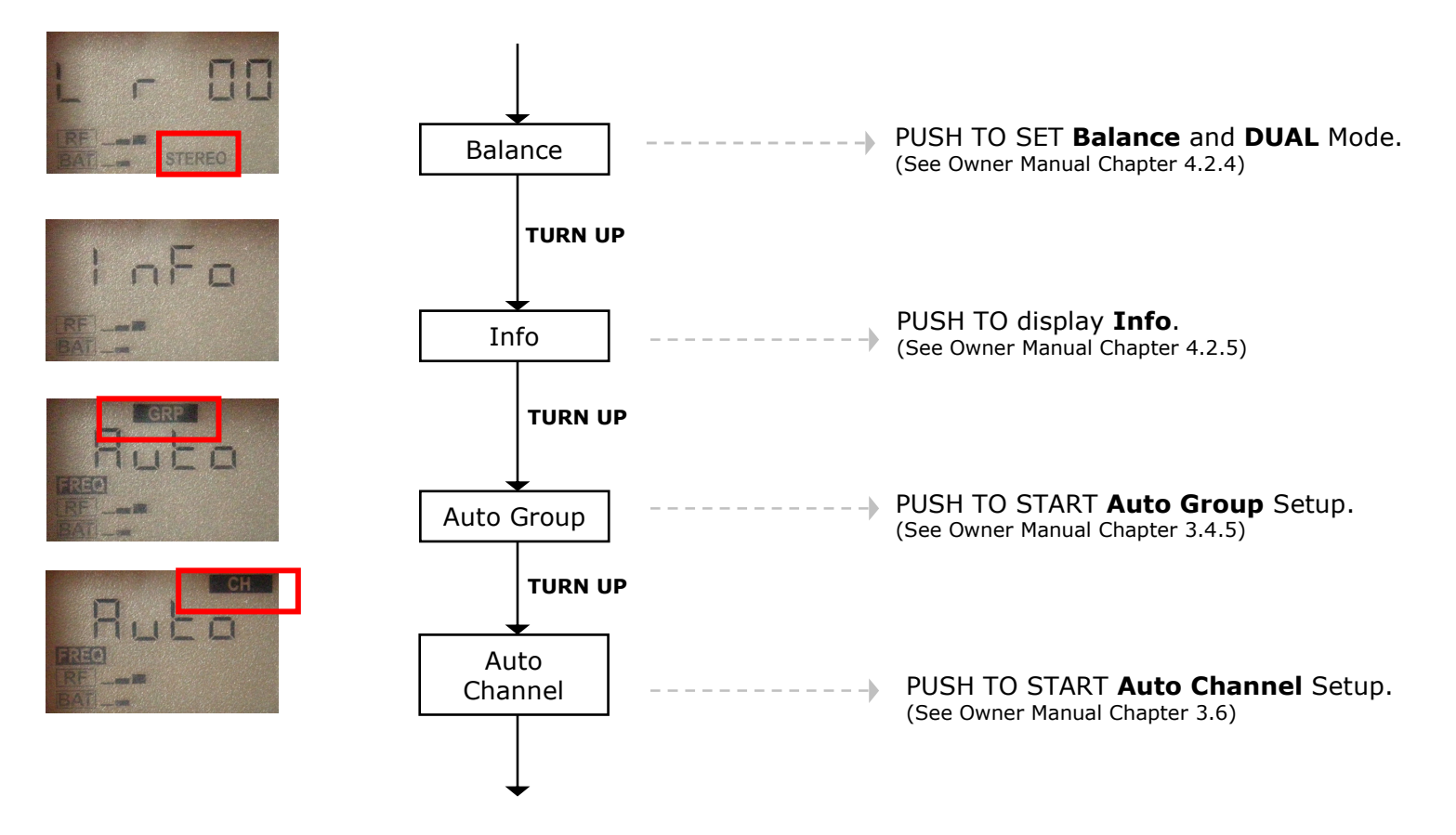

TURN UP TO return to **Frequency Preset** Menu.

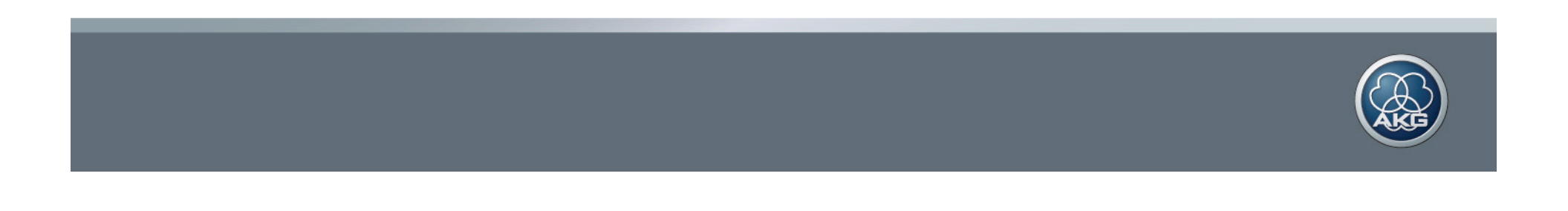